## 入学手続きシステムへのログイン方法について

ログインページ URL: <u>https://area18.smp.ne.jp/area/p/limf5rgqfp5mbqclg6/dKNskb/login.html</u> 入学手続きシステムへは合否照会システムの合格発表画面からもアクセスできるようになっていま す。入学手続きシステムには入学までに何度かログインすることになりますので、ブックマークに追 加することをお勧めします。

①初回ログイン時にはパスワードの設定が必要です。ログインページの「こちら」 ボタンを押下しパ スワードを設定してください。

| 【大同大学】 入学手続きシス                                                                         | ምራ                                                                                         |
|----------------------------------------------------------------------------------------|--------------------------------------------------------------------------------------------|
| ログイン                                                                                   |                                                                                            |
| ログインIDとパスワードをご入た<br>さい。<br>初回ログイン時またはパスワード<br>の設定を行ってください。<br>なお、ログインIDは <u>合否照会シス</u> | のの上、ログインボタンを押してくだ<br>をお忘れの方( <mark>ま<u>こちら</u>か</mark> らパスワード<br><u>ステム</u> の合格発表画面に記載されてい |
| ます。                                                                                    | ログイン ID がわからない方はこちらから<br>合格発表画面を確認してください。                                                  |
| ログインID                                                                                 |                                                                                            |
| パスワード                                                                                  |                                                                                            |
|                                                                                        | グイン                                                                                        |

②ログイン ID を入力し送信してください。ログイン ID は合格発表画面に記載されています。

| パスワード 設定手続き                                                                       |     |
|-----------------------------------------------------------------------------------|-----|
| ご自身のログインIDをご送信ください。<br>ご案内のメールが自動で送信されます。<br>メールは出願時にご登録いただいたメールアドレス宛<br>に送信されます。 |     |
| ログイン ID を入力し<br>送信                                                                | て送信 |
|                                                                                   |     |

③出願時に登録いただいたメールアドレス宛に案内メールが送られます。

| パスワード 設定手続き                                                                                                    |
|----------------------------------------------------------------------------------------------------|
| 出願時にご登録いただいたメールアドレス宛に、ご案内メールを<br>お送りいたしました。<br>メールの案内に従って、パスワード設定を行ってください。                                         |
| ※メールが届かない場合は下記の可能性がございます。再度お手<br>続きをお試しください。                                                                       |
| <ul> <li>ご送信いただいた情報が間違えている。</li> <li>メールアドレスが登録されていない。</li> <li>メールがゴミ箱に入っている。</li> <li>迷惑メールで引っかかっている。</li> </ul> |
|                                                                                                    |

④以下のようなメールが来ます。パスワード変更ページへ移り、パスワードを設定します。

| パスワード設定のご依頼を受け付けました。<br>下記URLより、パスワードの設定を行ってください。                                         | • |
|-------------------------------------------------------------------------------------------|---|
| ▽パスワード変更ページ<br><u>https://area18.smp.ne.jp/area/c1/16516596/aDOs5H4GkN5f/M?S=rggc16rd</u> |   |
| ※本メールは自動送信されております。<br>※本メールの内容に覚えのない場合、お手数ですが削除いただきますようお願いい<br>たします。<br>※URLの有効期限は15分です。  | l |
| 以上になります。<br>宜しくお願いいたします。                                                                  |   |
|                                                                                           | Ŧ |

⑤任意のパスワードを入力し送信してください。 パスワードは他人に知られないようにお気をつけください。 また忘れずにメモする等、保管をしてください。

| パスワード 再設定         |     |
|-------------------|-----|
| 新しいパスワードをご送信ください。 |     |
| ログイン用パスワード        |     |
| (確認用)             |     |
|                   |     |
| パスワードを入力し         | て送信 |
|                   |     |

⑥パスワードの設定が完了しました。「コチラのページ」からログインページへ戻り、 ログインしてください。2回目以降のログインにはパスワード設定は不要です。 パスワードは同じ要領でいつでも変更可能です。

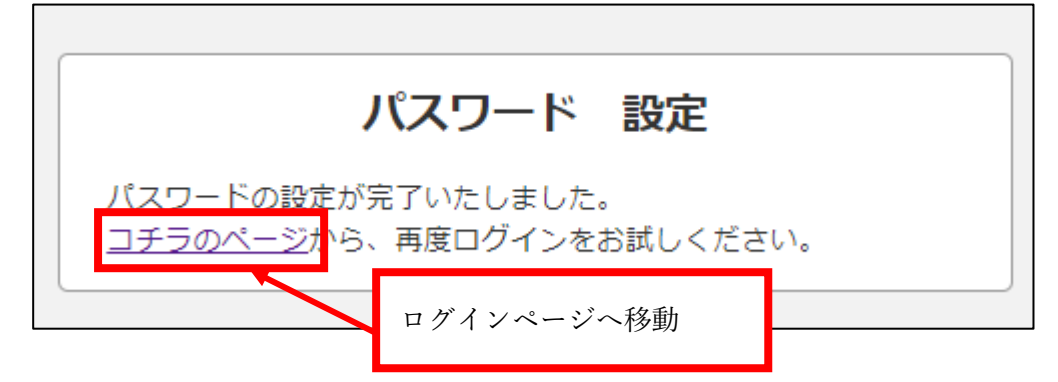

⑦ログイン ID と設定したパスワードを入力してログインしてください。

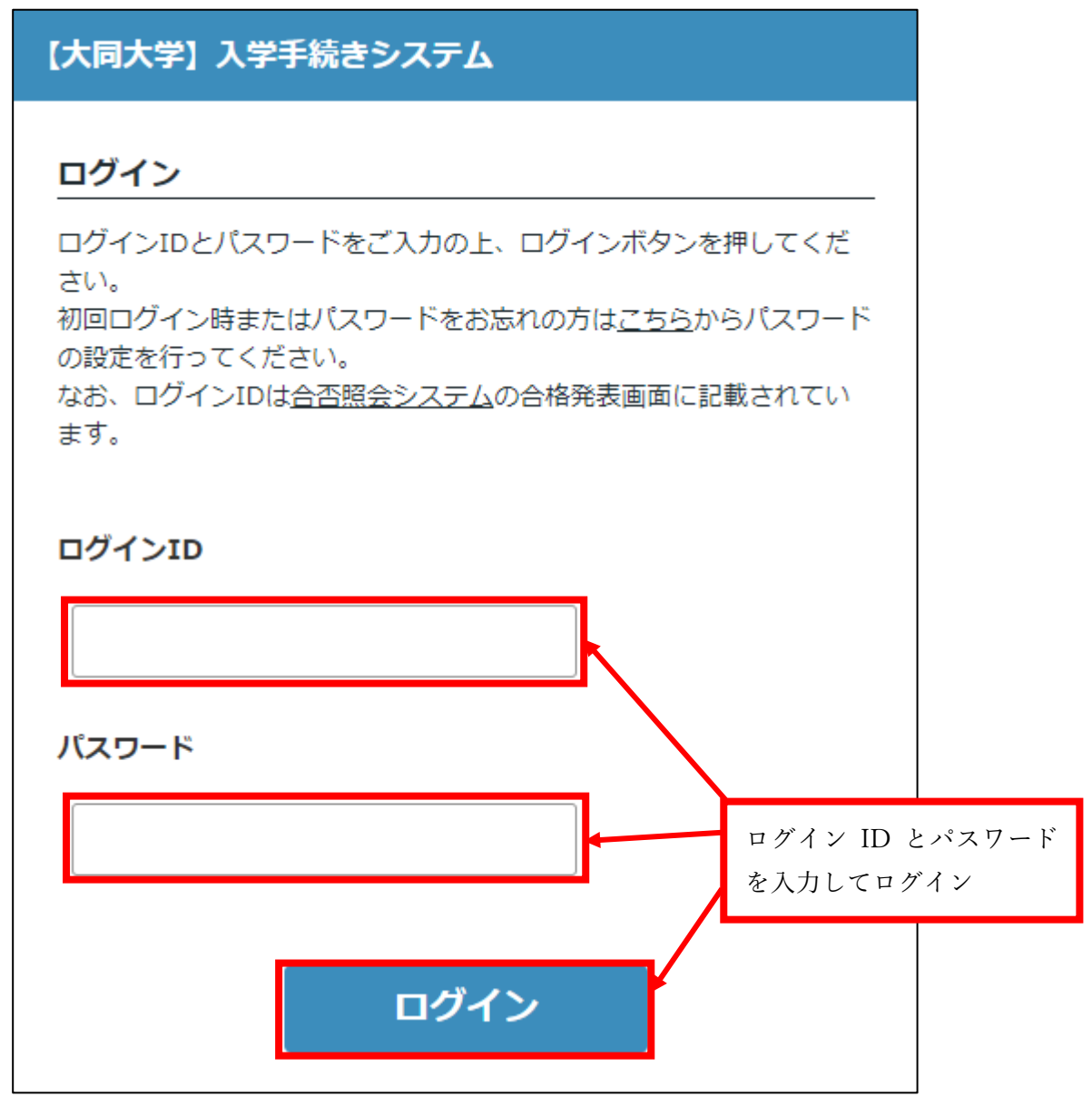

| ■手続きトッフ                                                           | ページ                        | Ξ |  |  |  |
|-------------------------------------------------------------------|----------------------------|---|--|--|--|
| 大同 太郎さん<br>合格した入学試験種別:前期入学試験A方式入学試験<br>入学手続きをする学部・学科・専攻:工学部 機械工学科 |                            |   |  |  |  |
| 入学手続きについて                                                         |                            |   |  |  |  |
|                                                                   | ①入学時納付金の振込                 |   |  |  |  |
|                                                                   | 入学金振込状況:未入金<br>授業料振込状況:未入金 |   |  |  |  |
|                                                                   | ②入学手続き情報の登録                |   |  |  |  |
|                                                                   | 状況:大学確認中                   |   |  |  |  |
|                                                                   | ③入学手続き書類の提出                |   |  |  |  |
|                                                                   | 入学辞退手続き                    |   |  |  |  |
|                                                                   | 状況:未実施                     |   |  |  |  |
|                                                                   | FAQ                        |   |  |  |  |
|                                                                   | お知らせ                       |   |  |  |  |
|                                                                   | お問い合わせ                     |   |  |  |  |
|                                                                   | © DAIDO UNIVERSITY         |   |  |  |  |